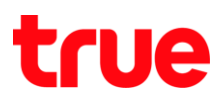

## วิธีการตรวจสอบห่องรายการ และวิธีลบห่องรายการ (กรณีที่มีการตั้งเตือนห่องรายการไว้) กล่องรับสัญญาณ OPENTEL 4K-OP10C

1. กตปุ่ม **เมนู (MENU)** ที่ธีโมทคอนโทรล

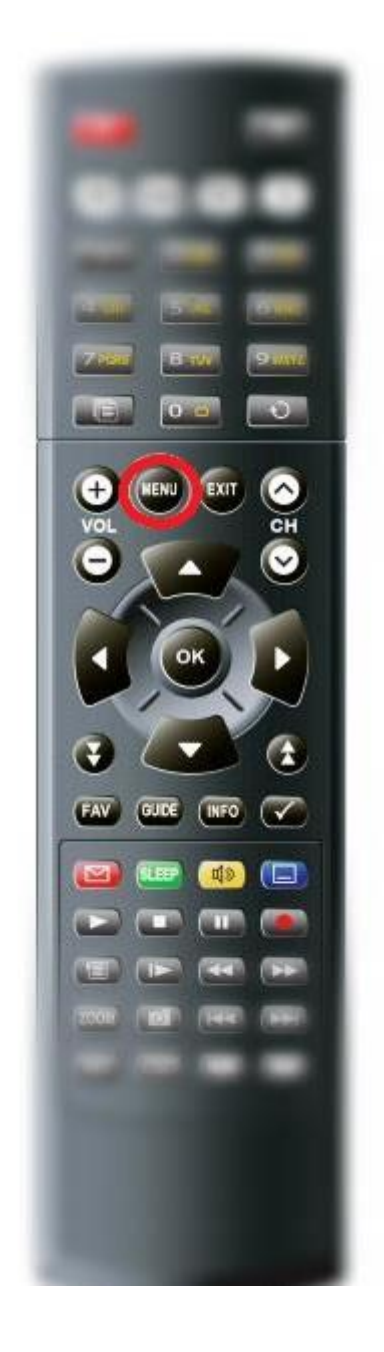

TRUE CORPORATION PUBLIC COMPANY LIMITED 18 TRUE TOWER, RATCHADAPHISEK ROAD, HUAI KHWANG, BANGKOK10310 THAILAND WWW.TRUECORP.CO.TH

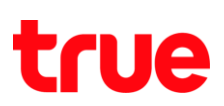

2. กตลูกศร "เลื่อนลง" ไปที่เมนู ตั้งเตือน (Reminders) และกตปุ่ม OK ที่ธีโมทคอนโทรล

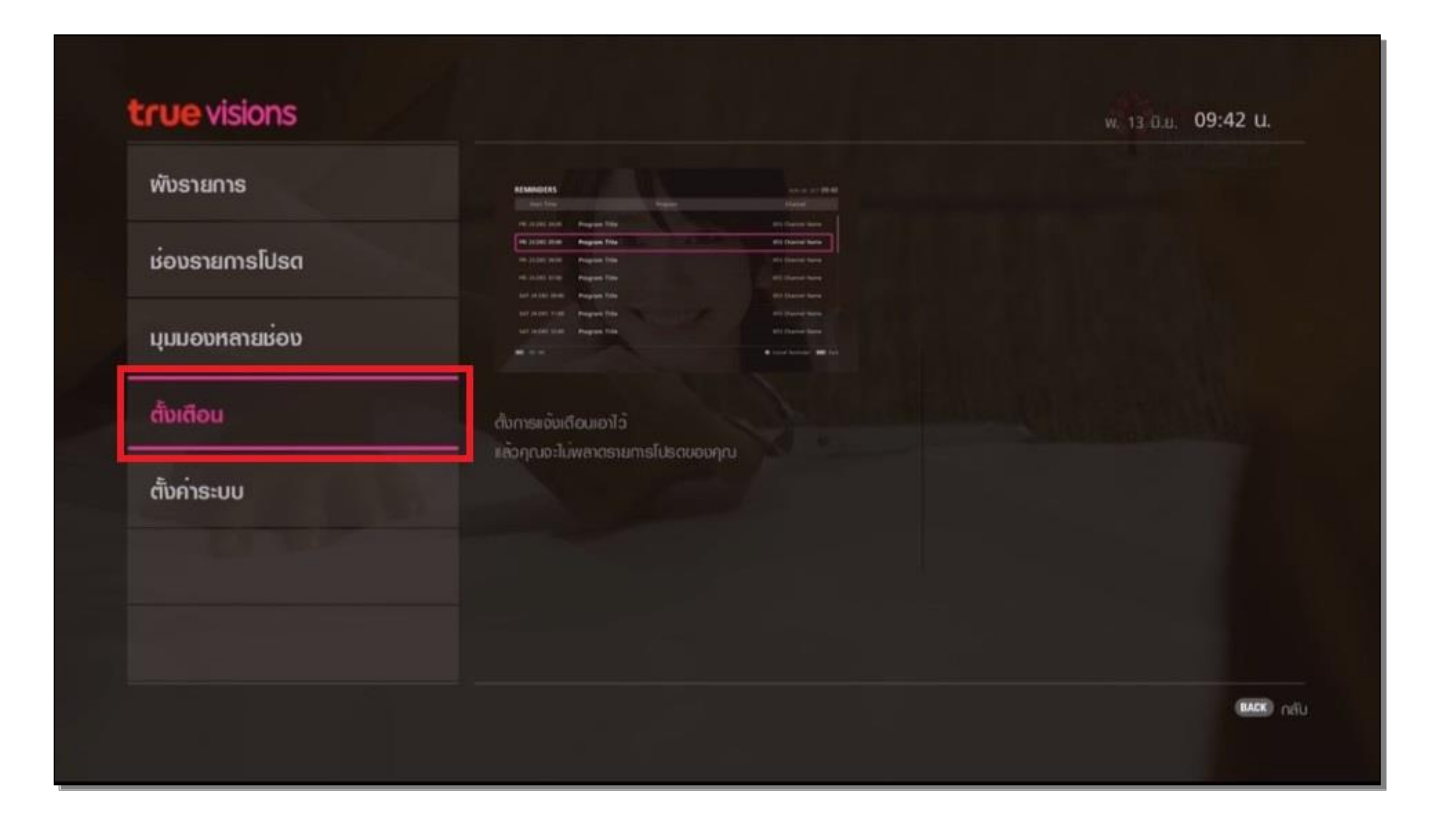

3. จะปรากฏช่องรายการที่ทำการตั้งเตือน (Reminders) ไว้

| เวลาเริ่มต้น           |                              |     | ບ່ອນ      |
|------------------------|------------------------------|-----|-----------|
| พ. 13.มิ.ย. 10:30 น. H | erbteria สมุนไพรเข้าเส้น [2] |     | 111 PLOOK |
|                        |                              |     |           |
|                        | A. J. House                  | a a | 11 - C    |
|                        |                              |     |           |
|                        |                              |     |           |
|                        |                              |     |           |

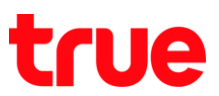

4. ถ้าต้องการ ลบช่องรายการที่มีการตั้งเตือน (Reminders) ไว้ กดปุ่ม **OK** ที่รีโมทคอนโทรล เพื่อยกเลิกการเตือน

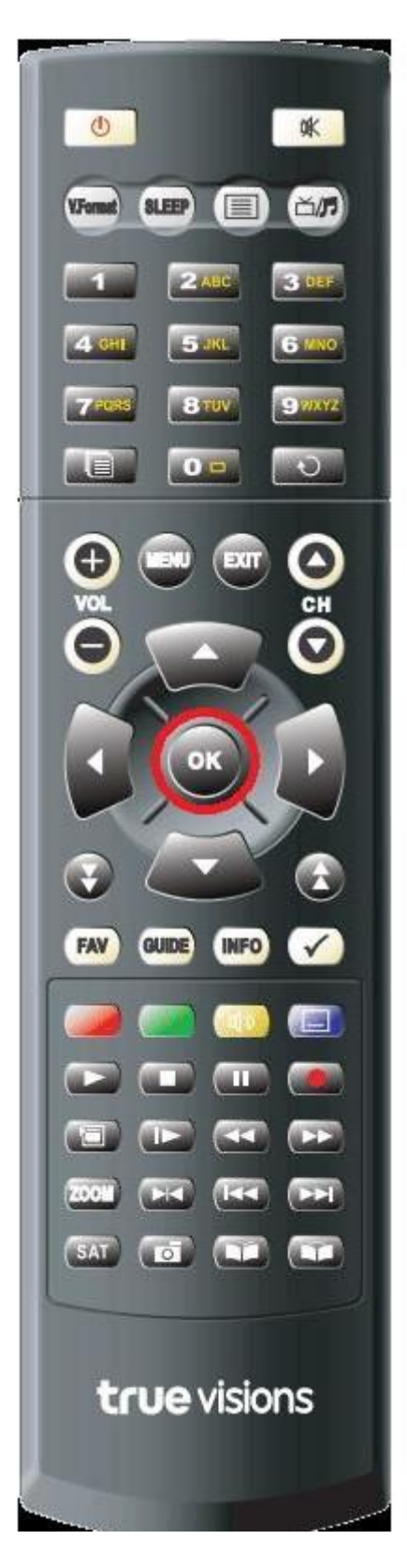

TRUE CORPORATION PUBLIC COMPANY LIMITED 18 TRUE TOWER, RATCHADAPHISEK ROAD, HUAI KHWANG, BANGKOK10310 THAILAND WWW.TRUECORP.CO.TH

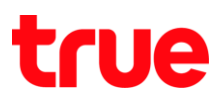

จะปรากฏท<sub>ั</sub>น้าจอ "ยกเลิกการเตือน (CANCEL REMINDER)" เลือก ลบ (Remove) และ กดปุ่ม OK ที่ธีโมทคอนโทรล

| w. 13.0.u. 10:30 u. Herbteria di |                                            | 111 PLOOK |  |
|----------------------------------|--------------------------------------------|-----------|--|
|                                  | ยกเล็กการเดือน                             |           |  |
|                                  | 111 PLOOK<br>Herbteria สมุนไพรเข้าเส้น [2] |           |  |
|                                  | <b>คุณต้องการสบการเ</b> ดือนใช่หรือไม่?    |           |  |
|                                  | ลบไม่                                      |           |  |
|                                  |                                            |           |  |
|                                  |                                            |           |  |